# 帶有目標ACL限制的RV34x路由器上的VLAN間路 由

### 目標

本文介紹如何在具有目標訪問控制清單(ACL)的RV34x系列路由器上配置虛擬區域網(VLAN)間路由 以限制某些流量。流量可以按IP地址、一組地址或協定型別進行限制。

## 簡介

VLAN非常棒,它們在第2層網路中定義廣播域。由於路由器不轉發廣播幀,因此廣播域通常由路由 器限定。第2層交換機根據交換機的配置建立廣播域。流量無法直接傳遞到交換機內或兩台交換機之 間的另一個VLAN(在廣播域之間)。VLAN使您能夠讓不同的部門彼此獨立。例如,您可能不希望 銷售部門參與會計部門。

獨立性非常棒,但是如果您希望VLAN中的終端使用者能夠在彼此之間路由,該怎麼辦?銷售部門 可能需要向會計部門提交記錄或時間表。會計部門可能需要向銷售團隊傳送有關其工資單或銷售編 號的通知。這就是VLAN間路由節省時間的時候!

對於VLAN間通訊,需要開放系統互連(OSI)第3層裝置,通常是路由器。此第3層裝置需要在每個 VLAN介面中具有一個Internet協定(IP)地址,並且擁有到這些IP子網的已連線路由。然後,可以將每 個IP子網中的主機配置為使用各自的VLAN介面IP地址作為其預設網關。設定完成後,終端使用者可 以向另一個VLAN中的終端使用者傳送訊息。聽起來很完美,對吧?

但是等等,伺服器在會計方面呢?該伺服器上有必須保持受保護的敏感資訊。不要害怕,這也有解 決辦法!RV34x系列路由器上的訪問規則或策略允許配置規則以提高網路安全性。ACL是阻止或允 許將流量傳送到特定使用者或從特定使用者處傳送的清單。可以將Access Rules配置為始終生效或 基於定義的計畫。

本文將引導您完成配置第二個VLAN、VLAN間路由和ACL的步驟。

### 適用裝置

- RV340
- RV340W
- RV345
- RV345P

### 軟體版本

• 1.0.03.16

拓擈

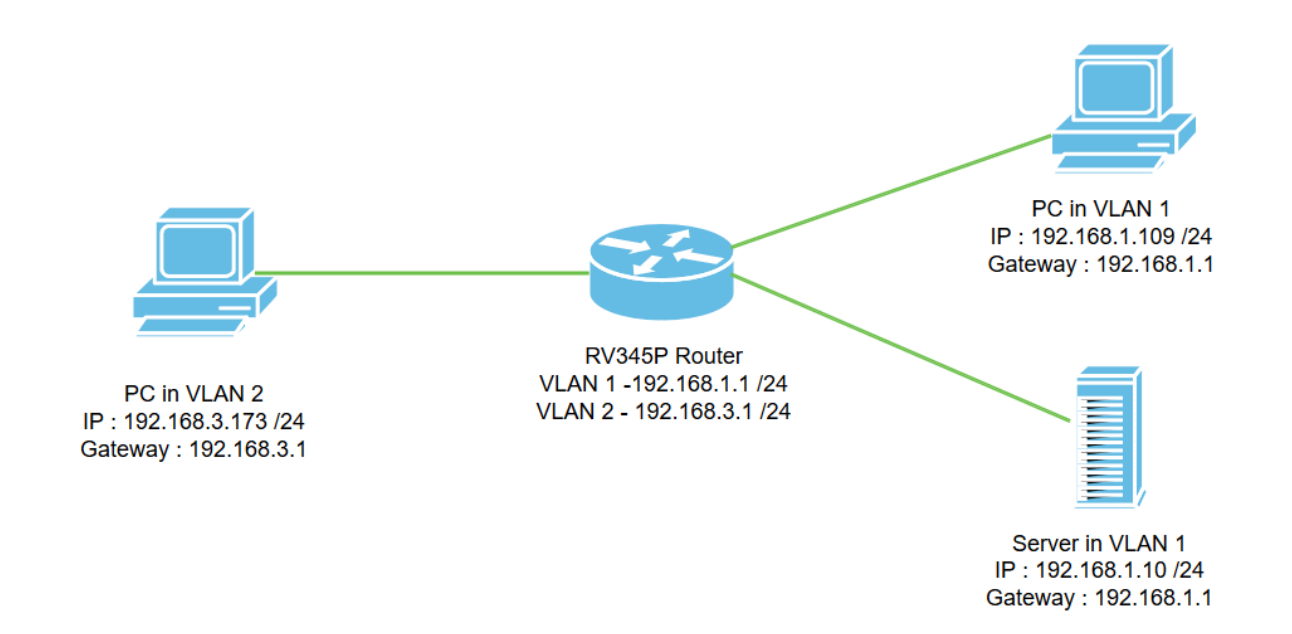

在此案例中,將同時為VLAN1和VLAN2啟用VLAN間路由,以便這些VLAN中的使用者可以彼此通訊 。作為一項安全措施,我們將阻止VLAN2使用者訪問VLAN1伺服器[網際網路協定第4版 (IPv4):192.168.1.10 /24]。

使用的路由器埠:

- •VLAN1中的個人電腦(PC)連線到LAN1端口。
- VLAN2中的個人電腦(PC)連線到LAN2端口。
- VLAN1中的伺服器連線到LAN3端口。

### 組態

步驟1.登入到路由器的Web配置實用程式。要在路由器上新增新的VLAN介面,請導航到LAN > LAN/DHCP Settings,然後按一下LAN/DHCP Settings Table下的plus圖示。

| DNS Local Database         | U VLAN1                   | IPv4:server<br>IPv6:disable | 192.168.1.100-192.168.1.149 |           |
|----------------------------|---------------------------|-----------------------------|-----------------------------|-----------|
| 802.1X Configuration       | □ Interface/Circuit ID \$ | DHCP Mode: 🗢                | Range/Relay Server 🗢        |           |
| Static DHCP                | 3 🕂 🖉 💼                   |                             |                             |           |
| LAN/DHCP Settings          | LAN/DHCP Settings Table   |                             |                             | ^         |
| PoE Settings VLAN Settings | LAN/DHCP Settings         |                             | Apply                       | Cancel    |
| Port Settings              |                           |                             |                             |           |
|                            | RV345P-router449          | 1EF                         | cisco (admin) English 🔹 💡   | <b>()</b> |

**附註:**VLAN1介面預設在RV34x路由器上建立,並且在該路由器上啟用了IPv4的動態主機配置協定 (DHCP)伺服器。

步驟2.將開啟一個新的彈出視窗,選中VLAN2接口,按一下下一步。

Add/Edit New DHCP Configuration

| 0 | Interface         | VLAN2 VLAN2       |         |      |       |
|---|-------------------|-------------------|---------|------|-------|
| 0 | Option 82 Circuit | Description       |         |      |       |
|   |                   | Circuit ID(ASCII) | ASCII 🔻 |      |       |
|   |                   |                   |         |      |       |
|   |                   |                   |         | 2    |       |
|   |                   |                   |         | Next | ancel |
|   |                   |                   | <br>    |      |       |

步驟3.要在VLAN2介面上啟用DHCP伺服器,請在*Select DHCP Type for IPv4*下,選擇**Server**。按 「**Next**」(下一步)。

| Add/Edit New DHCP Configuration                                                 | ж                                             |
|---------------------------------------------------------------------------------|-----------------------------------------------|
| Select DHCP Type for IPv4<br>O Disabled<br>O Server<br>O Relay IP Address(IPv4) |                                               |
| 步驟4.輸入DHCP伺服器配置引數,包括 <i>客戶端租用時</i><br>「 <b>Next</b> 」(下一步)。                     | 2<br>Back Next Cancel<br>間、範圍開始、範圍結束和DNS伺服器。按 |

| Select DHCF       | P Server for IPv4  |                                      |
|-------------------|--------------------|--------------------------------------|
| ient Lease Time:  | 1440               | min. (Range: 5-43200, Default: 1440) |
| nge Start:        | 192.168.3.100      |                                      |
| ange End:         | 192.168.3.200      |                                      |
| NS Server:        | dns-server-proxy V |                                      |
| tic DNS1:         |                    |                                      |
| atic DNS2:        |                    |                                      |
| NS Server:        |                    |                                      |
| etwork Booting: 💡 | Enable             |                                      |

### DHCP Options

| Option 66 - IP Address or Host Name of a single TFTP Server: |     |        |        |
|--------------------------------------------------------------|-----|--------|--------|
| Option 150 - Comma-separated list of TFTP Server Addresses:  |     |        |        |
| Option 67 - Configuration Filename:                          |     |        |        |
| Option 43 - Vendor Specific Information: 6                   |     | 2      |        |
|                                                              | Bac | k Next | Cancel |

步驟5.(可選)您可以通過選中**Disabled**覈取方塊禁用IPv6的*DHCP型別,因為此示例基於IPv4。按一下OK。DHCP伺服器配置已完成。* 

附註:您可以使用IPv6。

#### Select DHCP Type for IPv6

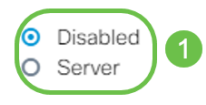

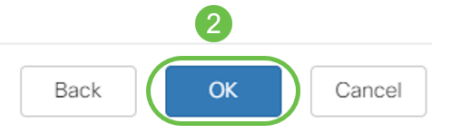

步驟6.導覽至LAN > VLAN Settings,並確認VLAN、VLAN1和VLAN2均已啟用*VLAN間路由*。此組 態將啟用兩個VLAN之間的通訊。按一下「Apply」。

| **       | Administration                                      | eisco RV345P-router4491EF |                       |            |                        |         |     |                                                                                                    |                                                                                                    | cisco (admin) Englist 🔹 💡                             |       |  |
|----------|-----------------------------------------------------|---------------------------|-----------------------|------------|------------------------|---------|-----|----------------------------------------------------------------------------------------------------|----------------------------------------------------------------------------------------------------|-------------------------------------------------------|-------|--|
| ٠        | System Configuration                                |                           |                       |            |                        |         |     |                                                                                                    |                                                                                                    |                                                       |       |  |
| ۲        | WAN                                                 | VL                        | VLAN Settings 4 Apply |            |                        |         |     |                                                                                                    |                                                                                                    |                                                       |       |  |
| <b>#</b> |                                                     |                           |                       | -> ->      | 3                      |         |     |                                                                                                    |                                                                                                    |                                                       |       |  |
|          | Port Settings                                       |                           | <b>-</b> 6            | ₫ Ш        |                        | Inter-  |     |                                                                                                    |                                                                                                    |                                                       |       |  |
|          | PoE Settings                                        |                           |                       |            |                        | VLAN    | Dev | ice                                                                                                    |                                                                                                    |                                                       |       |  |
|          |                                                     | 1                         | ע ר                   | I AN ID 🗢  | Name                   | Routing | Mar | agement                                                                                                    | IPv4 Address/Mask                                                                                                  | IPv6 Address/Prefix Le                                | ength |  |
| (        | VLAN Settings 2                                     | C                         |                       | ′LAN ID ≑  | Name                   | Routing | Mar | nagement                                                                                                    | IPv4 Address/Mask                                                                                                  | IPv6 Address/Prefix Le                                | ength |  |
| (        | VLAN Settings 2                                     | (                         | <b>v</b>              | ′LAN ID ≑  | Name<br>VLAN1          | Routing | Mar | agement<br>()                                                                                                    | IPv4 Address/Mask                                                                                                  | IPv6 Address/Prefix Le                                | ength |  |
| (        | VLAN Settings 2<br>LAN/DHCP Settings                | (                         | <b>v</b>              | ′LAN ID ≑  | Name<br>VLAN1          | Routing | Mar | agement<br>1                                                                                                    | IPv4 Address/Mask<br>192.168.1.1/24<br>255.255.255.0<br>DHCP Server: 192.168.1.100-192.168.1.149                   | IPv6 Address/Prefix Le<br>fec0::1/64<br>DHCP Disabled | ength |  |
| (        | VLAN Settings 2<br>LAN/DHCP Settings<br>Static DHCP |                           | > V                   | ′LAN ID \$ | Name<br>VLAN1<br>VLAN2 | Routing | Mar | 1 Contraction of the second second se | IPv4 Address/Mask<br>192.168.1.1/24<br>255.255.255.0<br>DHCP Server: 192.168.1.100-192.168.1.149<br>192.168.3.1/24 | IPv6 Address/Prefix La<br>fec0::1/64<br>DHCP Disabled | ength |  |

步驟7.要在*LAN2埠上為*VLAN2分配未標籤的流量,請按一下*VLAN to Port Table選項下的edit*按鈕 。現在,在LAN2連線埠下,從下拉選單中選擇*VLAN1*的T(標籤)選項,以及VLAN2的U(未標籤 )選項。按一下「Apply」以儲存組態。此組態會轉送LAN2連線埠上VLAN2的未標籤流量,如此一 來PC網路介面卡(NIC)(通常無法進行VLAN標籤)便可以從VLAN2取得DHCP IP,並成為 VLAN2的一部分。

| * | LAN                                        | CISCO (admin) English • ? (                                                                                                    | •   |
|---|--------------------------------------------|----------------------------------------------------------------------------------------------------|-----|
|   | Port Settings<br>PoE Settings              | VLAN Settings 3 Apply Can                                                                                                    | cel |
|   | VLAN Settings<br>LAN/DHCP Settings         | VLAN Table                                                                                                    | -   |
|   | Static DHCP<br>802.1X Configuration        |                                                                                                    | `   |
|   | DNS Local Database<br>Router Advertisement | VLAN ID     LAN2     LAN3     LAN4     LAN5     LAN6     LAN7     LAN8     LAN9     LAN10     LAN11     LAN12     LAN3     LAN14     LAN15     LA       1     UT     UT | N   |
| × | Routing                                    |                                                                                                    | ſ   |
|   | Firewall                                   | U : Untagged, T : Tagged, E : Excluded                                                                                                    |     |

步驟8.檢驗*LAN*2埠的VLAN*2設*置是否顯示為U(*未標籤*)。 對於其餘的LAN埠,VLAN2設定*將為 T(標籤*),VLAN1流量將為*U(未標籤)*。

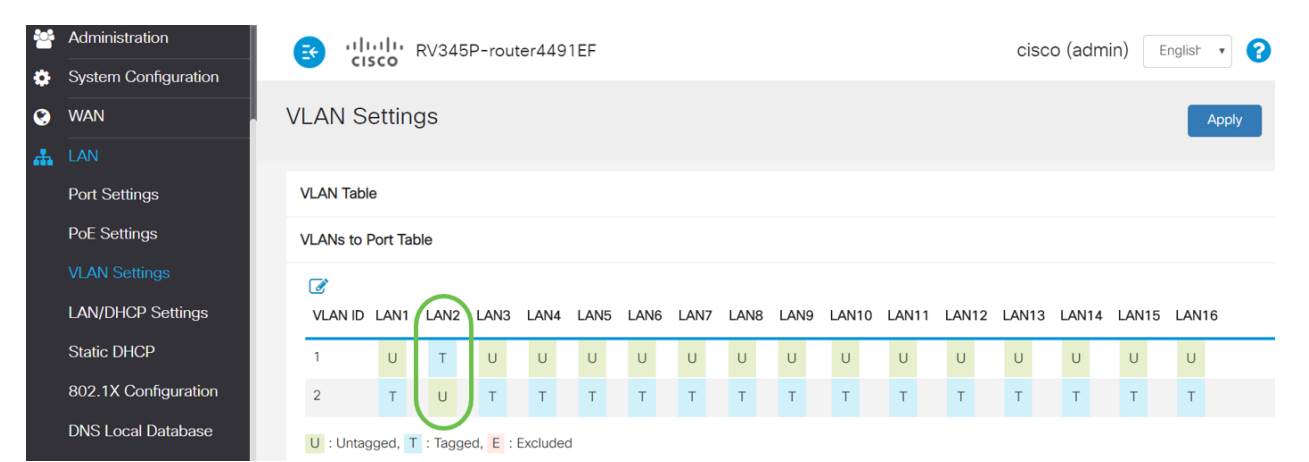

步驟9.導覽至**Status and Statistics > ARP Table**,然後確認PC的動態*IPv4位*址位於不同的VLAN中 。

#### 附註:VLAN1上的伺服器IP已靜態分配。

| Getting Started                         | CISCO RV345P-                                                   | router4491EF                                    |                                                         | cisco                              | (admin) English |
|-----------------------------------------|-----------------------------------------------------------------|-------------------------------------------------|---------------------------------------------------------|------------------------------------|-----------------|
| Status and Statistics<br>System Summary | ARP Table                                                       |                                                 |                                                         |                                    |                 |
| TCP/IP Services<br>Port Traffic         | IPv4 ARP Table on LAN (3 ad                                     | ctive devices)                                  |                                                         |                                    |                 |
| MAN Ook Statistics                      | T N                                                             |                                                 |                                                         |                                    |                 |
|                                         | Hostname \$                                                     | IPv4 Address 🗢                                  | MAC Address 🗢                                           | Type 🗢                             | Interface 🖨     |
| ARP Table 2<br>Routing Table            | □ Hostname \$<br>□ SPARIA-H6TLV                                 | IPv4 Address ◆<br>192.168.1.109                 | MAC Address                                             | <b>Type ≑</b><br>Dynamic           | VLAN1           |
| Routing Table                           | <ul> <li>Hostname ≑</li> <li>SPARIA-H6TLV</li> <li>-</li> </ul> | IPv4 Address ◆<br>192.168.1.109<br>192.168.1.10 | MAC Address ♀<br>e8:6e:64:65:18:8a<br>18:66:da:26:43:9e | Type <b>≑</b><br>Dynamic<br>Static | VLAN1<br>VLAN1  |

步驟10.應用ACL以限制伺服器(IPv4:192.168.1.10/24)VLAN2使用者訪問。要配置ACL,請導航到 Firewall > Access Rules,然後點選plus圖示新增新規則。

| Firewall 1                       | eisco RV345P-router4491EF                                                      | cisco (admin) English 🔹 😯 🚺 🕩                |
|----------------------------------|--------------------------------------------------------------------------------|----------------------------------------------|
| Basic Settings<br>Access Rules 2 | Access Rules                                                                   | Apply Restore to Default Rules               |
| Network Address<br>Translation   | IPv4 Access Rules Table                                                        |                                              |
| Port Forwarding                  | 3 (+) 𝔅 m         □ Priority ÷ Enable ÷ Action ≑ Services ≑ Source Interface ≑ | Source   Destination Interface   Destination |
| Port Triggering                  | 4001 🚯 🗹 Allowed IPv4: All Traffic VLAN                                        | Any WAN Any                                  |
| Session Timeout                  | 4002 🕚 🗹 Denied IPv4: All Traffic WAN                                          | Any VLAN Any                                 |

步驟11.配置訪*問規則*引數。在此方案中,引數如下:

規則狀態:啟用

Action:拒絕

服務:所有流量

日誌:正確

源介面:VLAN2

來源位址:任何

目標介面:VLAN1

目的地位址:單個IP 192.168.1.10

計畫名稱:隨時隨地

按一下「Apply」。

**附註:**在本例中,我們拒絕從VLAN2訪問伺服器的任何裝置,然後允許訪問VLAN1中的其他裝置。 您的需求可能會有所不同。

| *  | Routing                        | 🛃 alada R                    | V345P-router4491EF      |                                                                                                    |            | cisco (admin)                      | English 🔻 ?             |
|----|--------------------------------|------------------------------|-------------------------|----------------------------------------------------------------------------------------------------|------------|------------------------------------|-------------------------|
|    | Firewall                       |                              |                         |                                                                                                    |            |                                    |                         |
|    | Basic Settings                 | Access Rules                 |                         |                                                                                                    |            | •                                  | 2 Apply                 |
|    | Access Rules                   |                              |                         |                                                                                                    |            |                                    |                         |
|    | Network Address<br>Translation | Rule Status:                 | C Enable                |                                                                                                    |            |                                    |                         |
|    | Static NAT                     | Action:                      | Deny 🔻                  |                                                                                                    |            |                                    |                         |
|    |                                | Services:                    | IPv4 O IPv6 All Trat    | fic                                                                                                    | •          |                                    |                         |
|    | Port Forwarding                | Log:                         | True 🔻                  |                                                                                                    |            |                                    |                         |
|    | Port Triggering                | Source Interface:            | VLAN2                   |                                                                                                    |            |                                    |                         |
|    | Session Timeout                | Source Address:              | Any 🔻                   |                                                                                                    |            |                                    |                         |
|    | DMZ Host                       | Destination Interface:       | VLAN1 •                 |                                                                                                    |            |                                    |                         |
| Ŧ  | VPN                            | Destination Address:         | Single IP T 192.16      | 8 1 10                                                                                                    |            |                                    |                         |
|    | Security                       | Destination Address.         |                         | 5.1.10                                                                                                    |            |                                    |                         |
| T  | QoS                            | Schedulina                   |                         |                                                                                                    |            |                                    |                         |
| عر | Configuration Wizards          | J                            |                         |                                                                                                    |            |                                    |                         |
|    | License                        | Schedule Name:               | ANYTIME   Click         | nere to configure the schedu                                                                                                    | les        |                                    |                         |
| 步  | 驟12. Access R                  | Rules清單將                     | ·顯示如下:                  |                                                                                                    |            |                                    |                         |
|    |                                |                              |                         |                                                                                                    |            |                                    |                         |
|    | Routing                        |                              | 45P-router4491EF        |                                                                                                    |            | cisco (admin) English              | · 🛛 🕄 🕩                 |
|    | Firewall                       |                              |                         |                                                                                                    |            |                                    |                         |
|    | Basic Settings                 | Access Rules                 |                         |                                                                                                    |            | Apply R                            | estore to Default Rules |
|    | Access Rules                   |                              |                         |                                                                                                    |            |                                    |                         |
|    | Network Address<br>Translation | IPv4 Access Rules Tab        | le                      |                                                                                                    |            |                                    |                         |
|    | Static NAT                     | + ☑ m<br>□ Priority + Enable | e ≑ Action ≑ Services ≑ | Source Interface   Source Source Sour | ource 🗢 De | estination Interface Destination : | ♦ Schedule ♦            |

|                | Priority \$ | Enable : | Action \$ | Services 🕏        | Source Interface \$ | Source \$ | Destination Interface 🖨 | Destination 🖨 | Schedule \$ |
|----------------|-------------|----------|-----------|-------------------|---------------------|-----------|-------------------------|---------------|-------------|
| ort Forwarding | 1           |          | Denied    | IPv4: All Traffic | VLAN2               | Any       | VLAN1                   | 192.168.1.10  | ANYTIME     |
| ort Triggering | 4001 🔇      |          | Allowed   | IPv4: All Traffic | VLAN                | Any       | WAN                     | Any           | ANYTIME     |
| ession Timeout | 4002 🔇      |          | Denied    | IPv4: All Traffic | WAN                 | Any       | VLAN                    | Any           | ANYTIME     |

訪問規則被明確定義為限制伺服器192.168.1.10對VLAN2使用者的訪問。

# 驗證

要驗證服務,請開啟命令提示符。在Windows平台上,可通過按一下Windows按鈕,然後在電腦左 下方的搜尋框中鍵入**cmd**,然後從選單中選擇**Command Prompt**來實現。

輸入以下命令:

- 在VLAN2中的PC(192.168.3.173)上,對伺服器(IP:192.168.1.10)。 您將收到*Request timed out*通知,這意味著不允許通訊。
- 在VLAN2中的PC(192.168.3.173)上,對VLAN1中的其他PC(192.168.1.109)執行ping操作。您 將收到成功的回覆。

C:\Users\Cisco>ping 192.168.1.10

```
Pinging 192.168.1.10 with 32 bytes of data:
Request timed out.
Request timed out.
Request timed out.
Request timed out.
Ping statistics for 192.168.1.10:
   Packets: Sent = 4, Received = 0, Lost = 4 (100% loss),
C:\Users\Cisco>ping 192.168.1.109
Pinging 192.168.1.109 with 32 bytes of data:
Reply from 192.168.1.109: bytes=32 time=1ms TTL=127
Reply from 192.168.1.109: bytes=32 time<1ms TTL=127
Reply from 192.168.1.109: bytes=32 time=1ms TTL=127
Reply from 192.168.1.109: bytes=32 time=1ms TTL=127
Ping statistics for 192.168.1.109:
   Packets: Sent = 4, Received = 4, Lost = 0 (0% loss),
Approximate round trip times in milli-seconds:
   Minimum = Oms, Maximum = 1ms, Average = Oms
C:\Users\Cisco>ipconfig
Windows IP Configuration
Ethernet adapter Ethernet:
  Connection-specific DNS Suffix . :
  Link-local IPv6 Address . . . . : fe80::249b:cf42:b4fc:384f%20
  Default Gateway . . . . . . . . : 192.168.3.1
```

# 結論

您已看到在RV34x系列路由器上配置VLAN間路由的必要步驟以及如何執行目標ACL限制。現在,您可以利用所有這些知識,在網路中建立符合需求的VLAN!